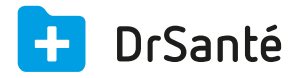

# Créer une convention manuellement

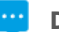

### Deux possibilités pour intégrer une convention signée

La première consiste à saisir manuellement les informations des tables de conventions données par la mutuelle sur papier dans votre logiciel DrSanté.

La deuxième consiste à télécharger les fichiers contenant les conventions et les regroupements afin de les intégrer de façon automatique dans votre logiciel DrSanté.

Nous verrons dans ce document comment renseigner la convention dans votre logiciel (méthode manuelle).

La convention utilisée à titre d'exemple sera « Terciane/AG2R ».

 Table de convention DRE Terciane

 <u>Téléchargez</u>

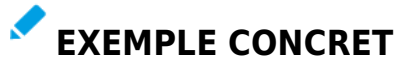

# Accéder à la fenêtre de saisie des conventions

Passez par les paramètres application 🔅 > menu « SESAM Vitale » > onglet « Tables conventions » > sous-onglet « Conventions » > cliquez sur le bouton « Ajouter convention ».

# Saisie de la convention

En fonction du tableau que la mutuelle vous a communiqué, saisissez bien chacune des rubriques en fluo (exemple avec Terciane) :

| Ajouter une convention                                                  |  |  |  |  |  |  |  |  |  |  |
|-------------------------------------------------------------------------|--|--|--|--|--|--|--|--|--|--|
| Type de gestion<br>O Gestion unique Gestion séparée                     |  |  |  |  |  |  |  |  |  |  |
| Informations                                                            |  |  |  |  |  |  |  |  |  |  |
| Type de convention Tiers payant Type TR                                 |  |  |  |  |  |  |  |  |  |  |
| Organisme signataire Identifiant 75809426 Libelle TERCIANE TIERS PAYANT |  |  |  |  |  |  |  |  |  |  |
| Organisme complémentaire                                                |  |  |  |  |  |  |  |  |  |  |
| Indicateurs Attestation papier STS activés 8 (CTIP)                     |  |  |  |  |  |  |  |  |  |  |
| DRE Annulation                                                          |  |  |  |  |  |  |  |  |  |  |
| DRE Rectification                                                       |  |  |  |  |  |  |  |  |  |  |
| Adressage Nom domaine dre.rss.fr Opërateur règlement 75809426           |  |  |  |  |  |  |  |  |  |  |
| Hôte gestionnaire 001                                                   |  |  |  |  |  |  |  |  |  |  |
| Code routage TR                                                         |  |  |  |  |  |  |  |  |  |  |

Cliquez ensuite sur « Valider » afin de valider la saisie de la convention.

### Cette convention s'affiche bien dans la liste des conventions :

| Conventions Regroupements                                                                                               |                       | Correspondance     | rrespondance Organismes d |                  | estinataires Emetteurs de confia |                  |  |  |
|----------------------------------------------------------------------------------------------------|-----------------------|--------------------|---------------------------|------------------|----------------------------------|------------------|--|--|
| Liste des conven                                                                                                    | tions Mode of         | de gestion : Gesti | on séparée                | <b>T</b>         | iers payant :                    | Tous             |  |  |
| N° Organisme si                                                                                                    | gnataire Libellé      | Co                 | nvention                  | Tiers payant     | Groupée                          | Signée par le PS |  |  |
| SUPPRIME                                                                                                    |                       |                    |                           |                  |                                  | •                |  |  |
| NUMEROSP                                                                                                    | SP Santé              | Ges                | stion séparée (SP)        | Tiers payant (T) |                                  | •                |  |  |
| NUMEROSPP                                                                                                    | SP Pharma             | a Ges              | stion séparée (AC)        | Tiers payant (T) |                                  | •                |  |  |
| NUMEROSP                                                                                                    | SP Santé              | Ges                | stion séparée (NC)        | Tiers payant (T) |                                  | •                |  |  |
| NUMEROER3                                                                                                    | ER Santé 2            | 2 Ges              | stion séparée (ER)        | Tiers payant (T) |                                  | •                |  |  |
| NUMEROER2                                                                                                    | ER Pharma             | a Ges              | stion séparée (ER)        | Tiers payant (T) |                                  | •                |  |  |
| NUMEROER1                                                                                                    | ER Santé              | Ges                | stion séparée (ER)        | Tiers payant (T) |                                  | •                |  |  |
| 75809426                                                                                                    | TERCIANE              | TIERS PAYANT Ges   | stion séparée (TR)        | Tiers payant (T) |                                  | •                |  |  |
| 777777777                                                                                                    | DRF Démo              | onstration Ges     | tion sénarée (OC)         | Tiers navant (T) |                                  | •                |  |  |
| DETAILS                                                                                                    |                       |                    |                           |                  |                                  |                  |  |  |
| Convention Gestio                                                                                                    | on séparée (TR) Tiers | s payant (T)       |                           |                  |                                  |                  |  |  |
| Organisme signataii                                                                                                    | re 75809426 TERC      | IANE TIERS PAYAN   | т                         |                  |                                  |                  |  |  |
| Organisme complér                                                                                                    | nentaire              |                    |                           |                  |                                  |                  |  |  |
| Critère secondaire                                                                                                    |                       |                    |                           |                  |                                  |                  |  |  |
| Indicateurs Usage attestation papier : Non (1) / DRE annulation : Non accepté (0) / DRE rectification : Non accepté (0) |                       |                    |                           |                  |                                  |                  |  |  |
| Tarification Code aiguillage STS : 8 / Usage STS : Activé (0)                                                           |                       |                    |                           |                  |                                  |                  |  |  |
| Adressage Nom domaine : dre.rss.fr / Hôte : 001 / Code routage : TR / Opérateur règlement : 75809426                    |                       |                    |                           |                  |                                  |                  |  |  |